www.car-solutions.com

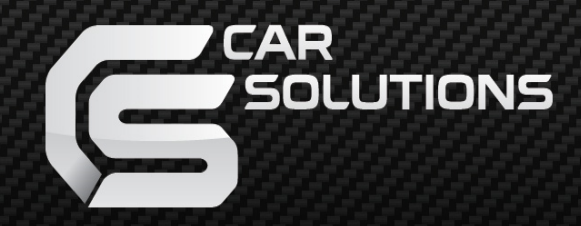

# Android Auto C Apple Car Play

|                   | RFCABLE        | TOGLE SWITCH     |   |
|-------------------|----------------|------------------|---|
|                   |                | VIDEO CAN        |   |
| $\mathbf{\Omega}$ | SDK Version    | 25.0.0.5.6.0.0.0 | ] |
| 5                 | MCU Version    | v2.0.1.9z.gp.l   |   |
|                   | Manual Version | Rev. 1.2         |   |
|                   | Language       | English          |   |

Release Date: 2019 - 11 - 20

## **Main Specifications**

For Siri function perfect performance, we use the Car original Mic, if you Audi car is no Mic, there will can not use the siri (Andriod Auto is "OK Google") function

The CarPlay and Android Auto sound source is pass by the Aux in sound path, but when you use the Android Auto for a call ,Please connect the Car BT first.

For safety consideration, before Install the Carplay active adapter, please make sure the Power can cable pin is same the original car cable, if not ,do not install.

| Input Voltage       | 12~16V DC                                |   |
|---------------------|------------------------------------------|---|
| Rated Current       | 2A                                       | • |
| Rated Power         | 24W                                      | X |
| Material            | Housing aluminum                         |   |
| Connection          | Wirelesss , USB                          |   |
| Control             | Original car knob control, voice control |   |
| Working Temperature | -20 ~ 80 degree                          |   |
| S                   |                                          |   |

| e |      | (        | .0          |                        |
|---|------|----------|-------------|------------------------|
|   |      |          |             | 1 2 3 4 5 6 7 8<br>ONI |
|   |      | SF CABLE |             | TOGLE SWITCI           |
|   | LVDS | HDMI IN  | USB / VIDEO | CAN                    |
|   |      |          |             |                        |

#### Components

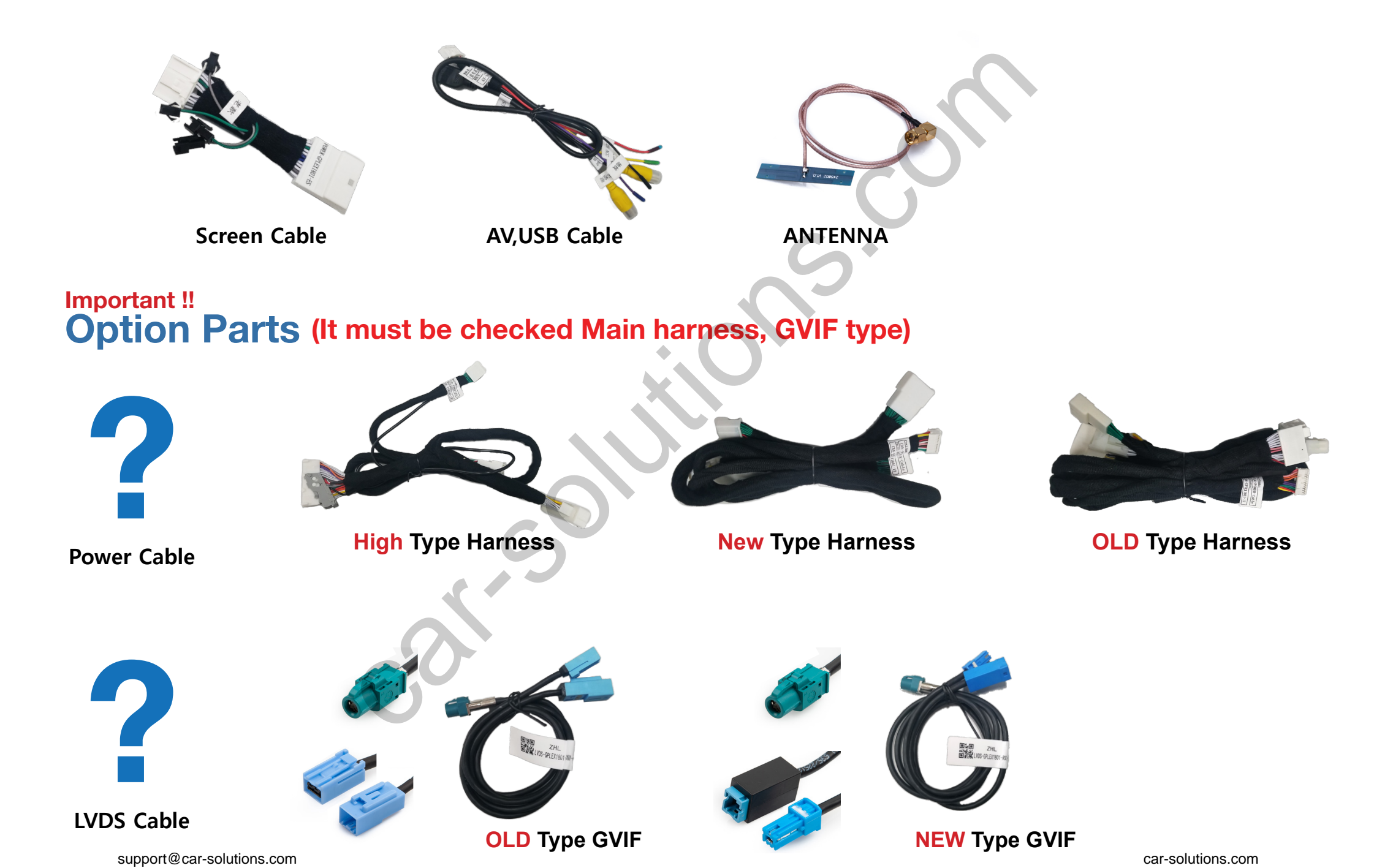

#### Important !! Option Parts (It must be checked Main harness, GVIF type)

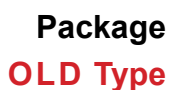

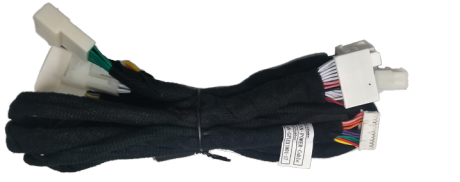

OEM Radio Unit Harness #1

Screen Cable

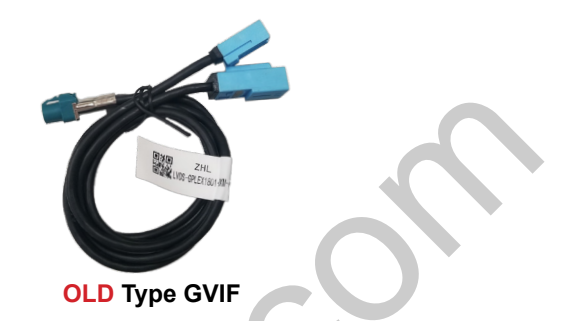

| Car Model | Years  | Screen Size | Main Harness Type | GVIF type     |
|-----------|--------|-------------|-------------------|---------------|
| CT (A10)  | 2015 ~ | 7 inch      | OLD Type          | OLD GVIF Type |
| IS (XE30) | 2013   | 7 inch      | OLD Type          | OLD GVIF Type |

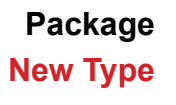

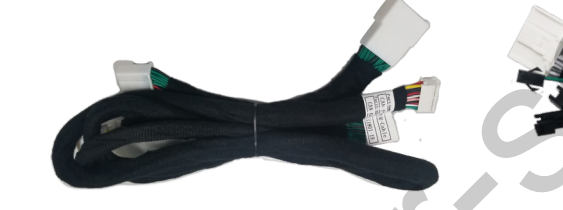

OEM Radio Unit Harness #1

Screen Cable

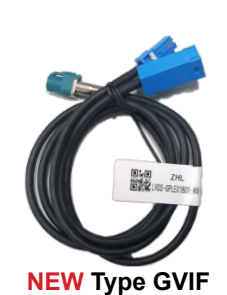

**Car Model** Years Screen Size Main Harness Type **GVIF** type ES (XZ10) 2018 ~ 8 inch, 12 inch New Type **New GVIF Type** LS (XF50) NX (AZ10) 2018 ~ 8 inch, 10 inch New Type New GVIF Type UX (ZA10)

#### Important !! Option Parts (It must be checked Main harness, GVIF type)

#### Package High Type

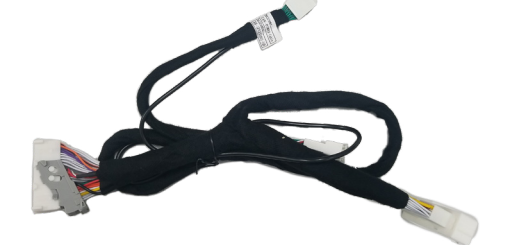

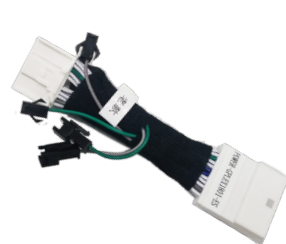

OEM Radio Unit Harness #1

Screen Cable

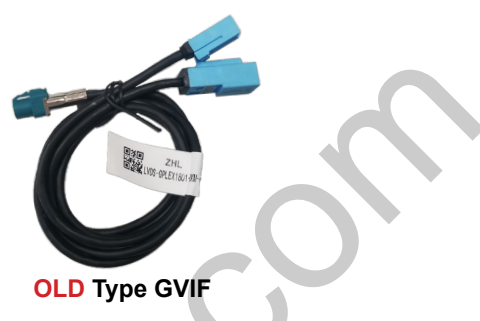

| Car Model    | Years       | Screen Size      | Main Harness Type | GVIF type     |
|--------------|-------------|------------------|-------------------|---------------|
| ES (XV60)    | 2013 ~ 2017 | 8 inch           | High Type         | OLD GVIF Type |
| IS (XE30)    | 2014 ~ 2016 | 7 inch           | High Type         | OLD GVIF Type |
| RX (AL20)    | 2016 ~      | 8 inch , 12 inch | High Type         | OLD GVIF Type |
| GS (L10)     | 2012 ~      | 8 inch, 12 inch  | High Type         | OLD GVIF Type |
| CT200 (A10)  | 2011 ~      | 7 inch           | High Type         | OLD GVIF Type |
| LS (XF40)    | 2012 ~ 2017 | 12 inch          | High Type         | OLD GVIF Type |
| LX570 (J200) | 2016 ~      | 12 inch          | High Type         | OLD GVIF Type |
| NX (AZ10)    | 2015 ~ 2017 | 7 inch           | High Type         | OLD GVIF Type |

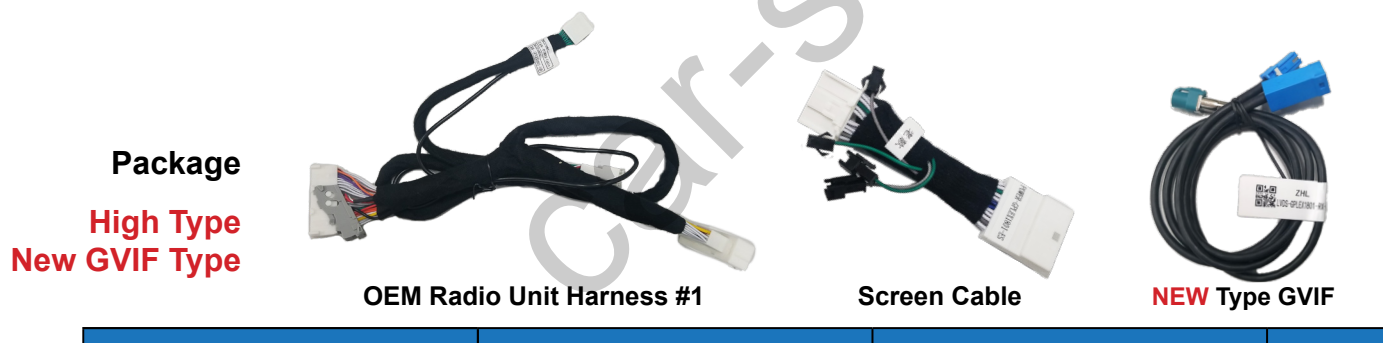

| Car Model | Years  | Screen Size | Main Harness Type | GVIF type     |
|-----------|--------|-------------|-------------------|---------------|
| IS (XE30) | 2017 ~ | 10 inch     | High Type         | New GVIF Type |

## **Body Connector specifications**

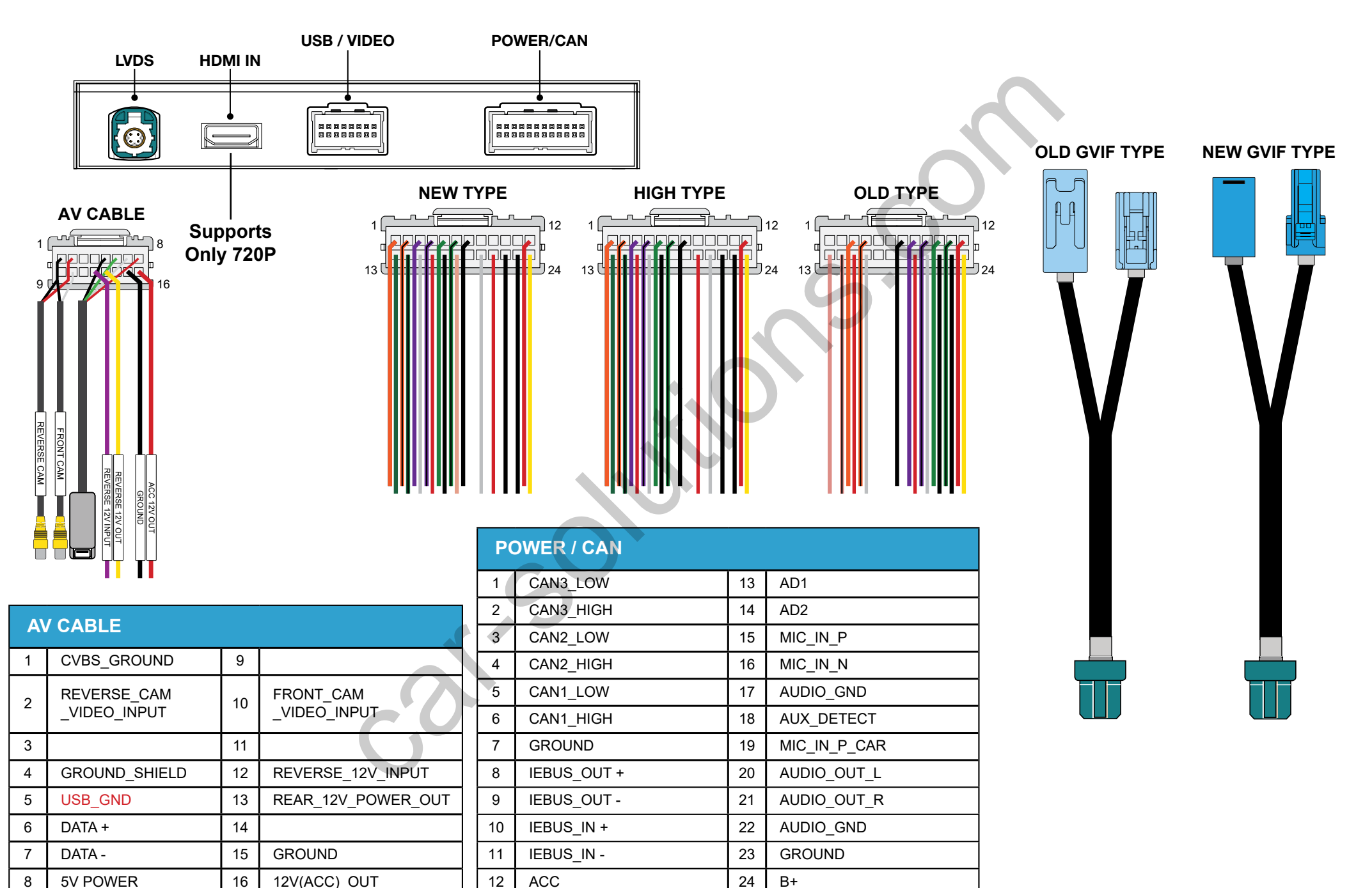

support@car-solutions.com

## **Car Compatibility Chart**

| Car Models   | Production<br>Year | Specific Models |
|--------------|--------------------|-----------------|
| IS (XE30)    | 2013 ~ 2016        | 7 inch          |
| IS (XE30)    | 2017 ~             | 10 inch         |
| CT (A10)     | 2015 ~             | 7 inch          |
| CT200 (A10)  | 2011 ~             | 7 inch          |
| NX (AZ10)    | 2015 ~ 2018        | 7 inch,10inch   |
| UX (ZA10)    | 2018 ~             | 7inch, 10 inch  |
| RX (AL20)    | 2017 ~             | 8inch, 12 inch  |
| ES (XV60)    | 2013 ~ 2017        | 8 inch          |
| ES (XZ10)    | 2018 ~             | 8 inch, 12 inch |
| GS (L10)     | 2012 ~             | 8 inch, 12 inch |
| LS (XF40)    | 2012 ~ 2017        | 12 inch         |
| LS (XF50)    | 2018 ~             | 12 inch         |
| LX570 (J200) | 2016 ~             | 12 inch         |

#### \* Not Supprots (It can not be installed)

Some of the 12-inch models. If the car has local navigator model (PIP)

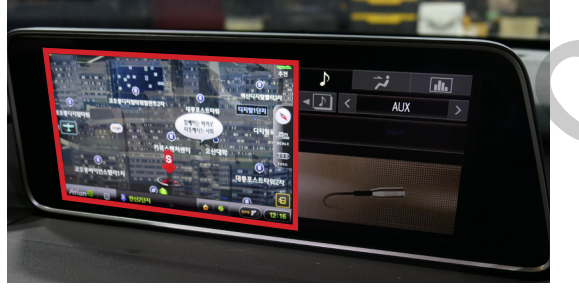

Korea Local Map

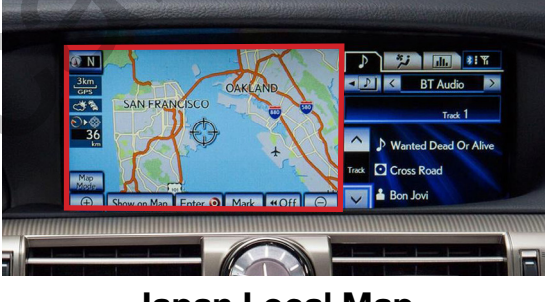

Japan Local Map

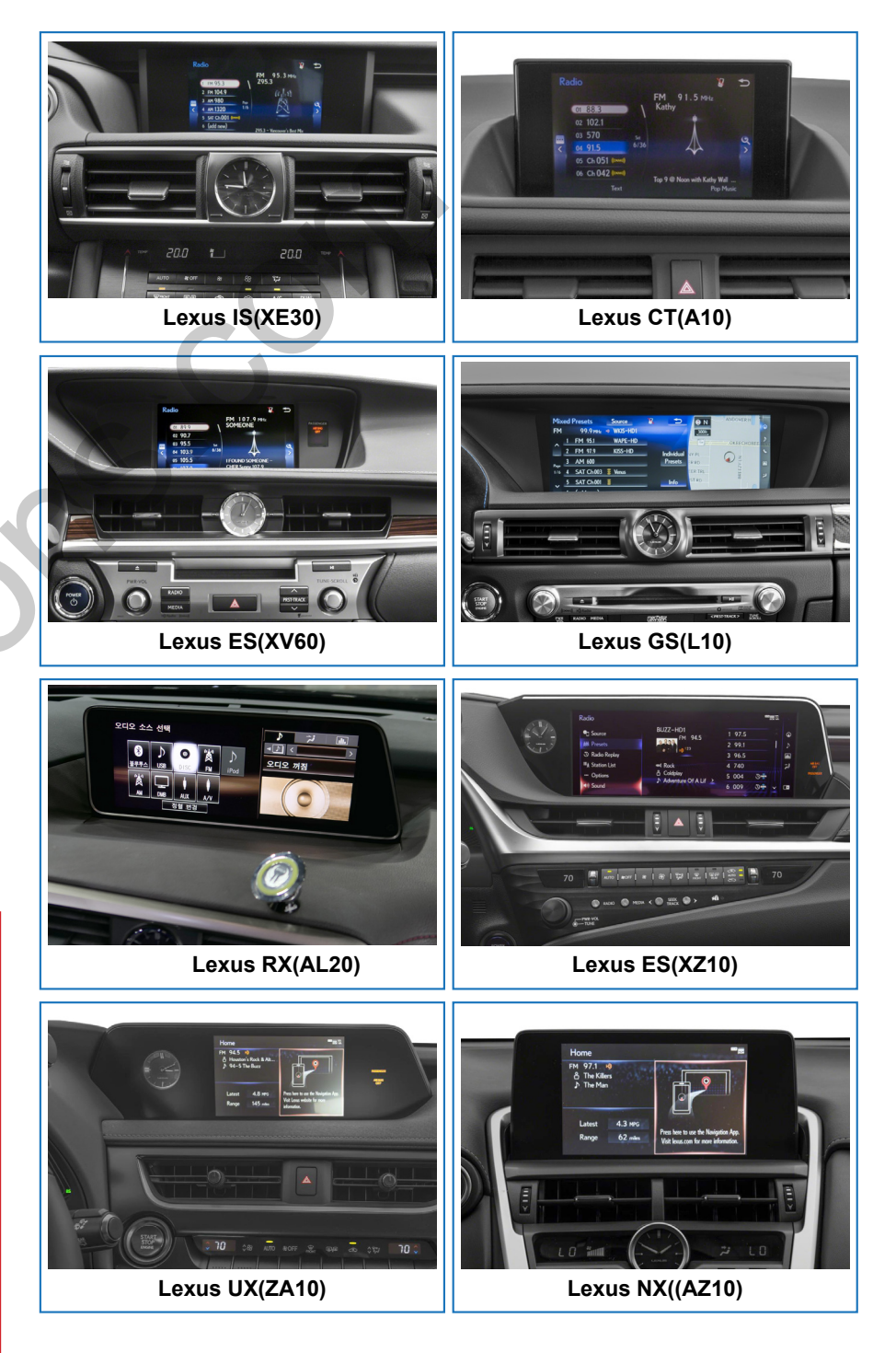

car-solutions.com

support@car-solutions.com

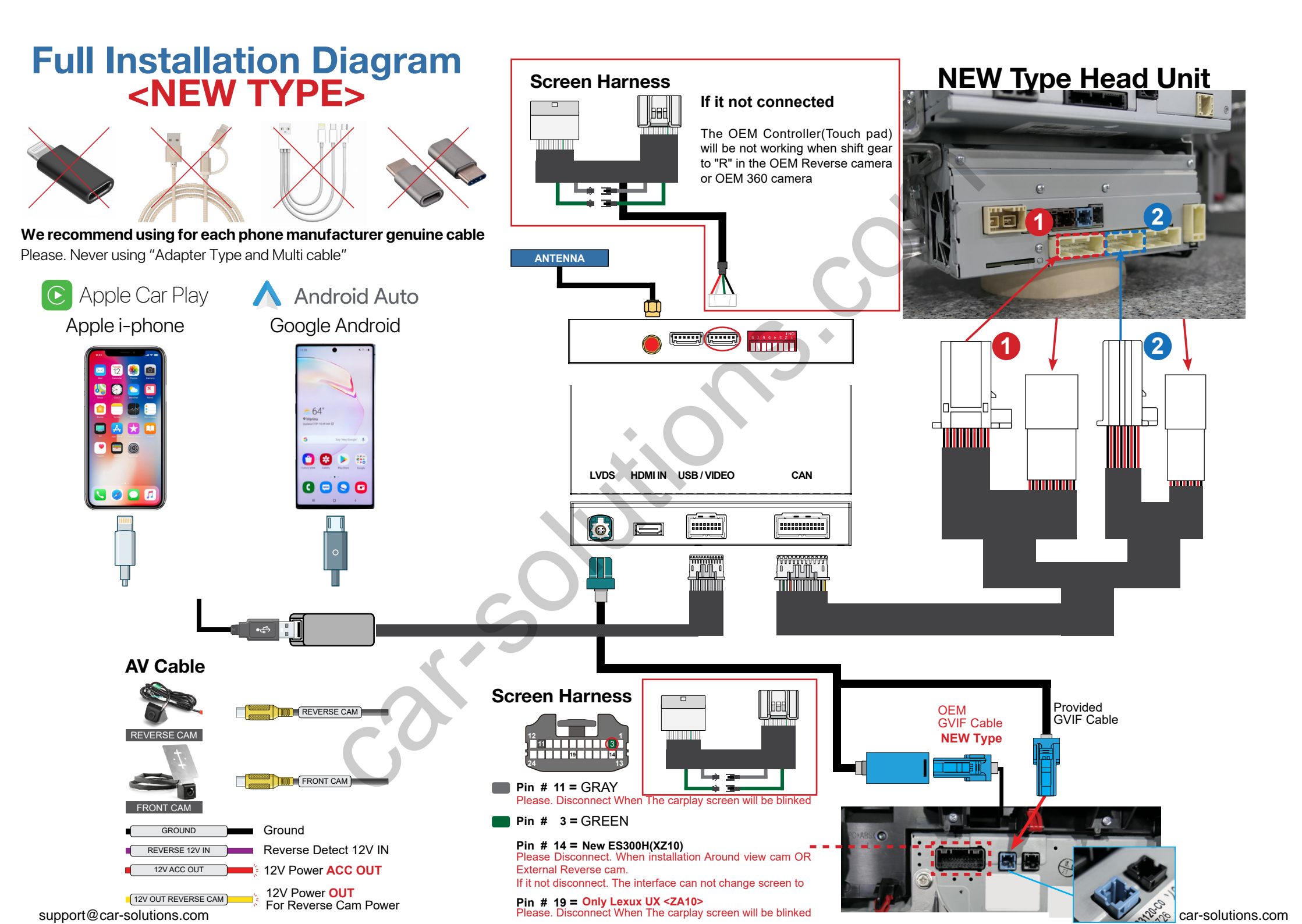

## Full Installation Diagram <HIGH TYPE>

#### **High Type Head Unit**

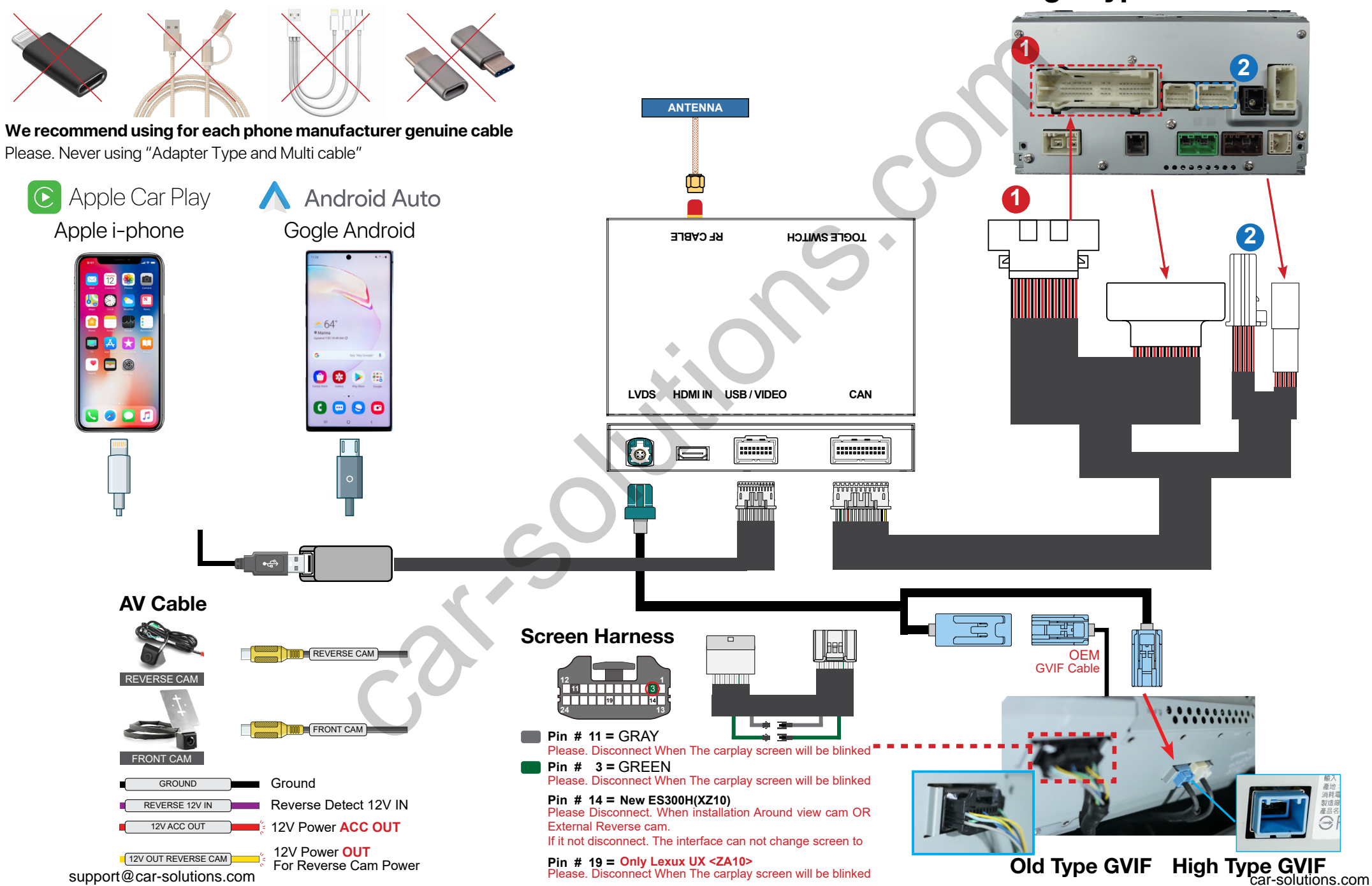

#### Full Installation Diagram <OLD Type> **OLD Type Head Unit** 20 ANTENNA We recommend using for each phone manufacturer genuine cable Please. Never using "Adapter Type and Multi cable" 2 3 1 • Apple Car Play Android Auto Apple i-phone **Gogle Android** RF CABLE TOGLE SWITCH 12 🌸 🖻 💫 🕥 🔼 🕋 🔚 🖬 🔒 64 • 🖻 🎯 🖰 😣 🕨 🌐 LVDS HDMI IN USB / VIDEO CAN 0 🖸 🖸 🖸 S 🖉 🖸 🗖 **AUX IN Put** O ........... 🔘 AUX **AV Cable Screen Harness** |₿₽E REVERSE CAM OEM **GVIF** Cable **REVERSE CA** ........... FRONT CAM Pin # 11 = GRAY 1 Please. Disconnect When The carplay screen will be blinked FRONT CAM Pin # 3 = GREEN GROUND Ground Pin # 14 = New ES300H(XZ10) Reverse Detect 12V IN REVERSE 12V IN Please Disconnect. When installation Around view cam OR External Reverse cam. 12V Power ACC OUT 12V ACC OUT If it not disconnect. The interface can not change screen to 12V Power OUT 12V OUT REVERSE CAM Pin # 19 = Only Lexux UX <ZA10> Please. Disconnect When The carplay screen will be blinked Old Type GVIF High Type GVIF For Reverse Cam Power

support@car-solutions.com

olutions.com

## **DIP Switch Settings**

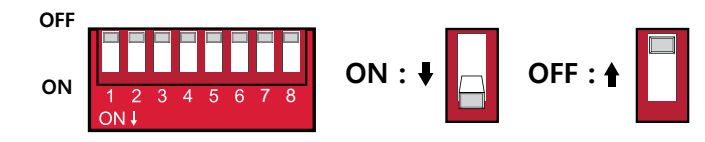

| PIN | ON (▼)                                       | OFF(▲)                                        |  |  |  |
|-----|----------------------------------------------|-----------------------------------------------|--|--|--|
| 1   | Controller Type                              |                                               |  |  |  |
| 2   | Controller Type                              |                                               |  |  |  |
| 3   | Soloction                                    |                                               |  |  |  |
| 4   | Selection of car mode                        |                                               |  |  |  |
| 5   | Controller Type                              |                                               |  |  |  |
| 6   | Not Used De                                  | efault (OFF)                                  |  |  |  |
| 7   | NO. bias circuit<br>with original microphone | YES. bias circuit<br>with original microphone |  |  |  |
| 8   | External Microphone Original(OEM) Microphone |                                               |  |  |  |
|     |                                              | 51                                            |  |  |  |

| ≯ | No.3   | No.4   | Screen Size                                             |
|---|--------|--------|---------------------------------------------------------|
|   | OFF(▲) | OFF(▲) | 7 inch, 8 inch                                          |
|   | ON (▼) | OFF(▲) | 12.3 inch                                               |
|   | OFF(▲) | ON (▼) | 10.3inch ,12.3inch <include clock="" icon=""></include> |
|   | ON (▼) | ON (▼) | 7 inch OLD Version "IS(XE30)"                           |

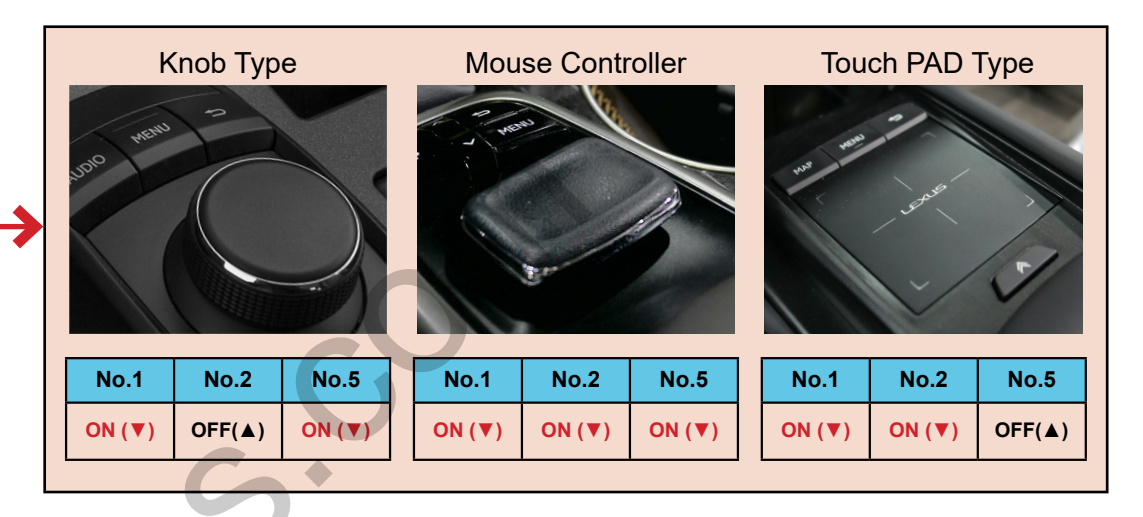

#### **Select Car Model**

| No.3   | No.4   | Car Model   | Screen Size        | Year        |
|--------|--------|-------------|--------------------|-------------|
|        |        | UX (ZA10)   |                    | 2018 ~      |
|        |        | LS (XF50)   | 7 inch<br>8 inch   |             |
| OFF(▲) | OFF(▲) | ES (XZ10)   |                    |             |
|        |        | NX (AZ10)   | 7 inch, 8 inch     | 2015 ~ 2017 |
|        |        | IS (XE30)   | 10 inch            | 2017 ~      |
| OFF(▲) | OFF(▲) | ES (XV60)   | 7 inch             | 2013 ~ 2017 |
|        | ON (▼) | CT200 (A10) | 7 inch             | 2011 ~      |
|        |        | IS (XE30)   | 7 inch             | 2013 ~ 2016 |
|        | ON (♥) | UX (ZA10)   |                    |             |
|        |        | LS (XF50)   | 10 inch<br>12 inch | 2018 -      |
|        |        | ES (XZ10)   |                    | 2010        |
|        |        | NX (AZ10)   |                    |             |
|        |        | RX (AL20)   | 12 inch            | 2016 ~      |
|        |        | GS (L10)    | 12 inch            | 2016 ~      |

## **Activation by original buttons**

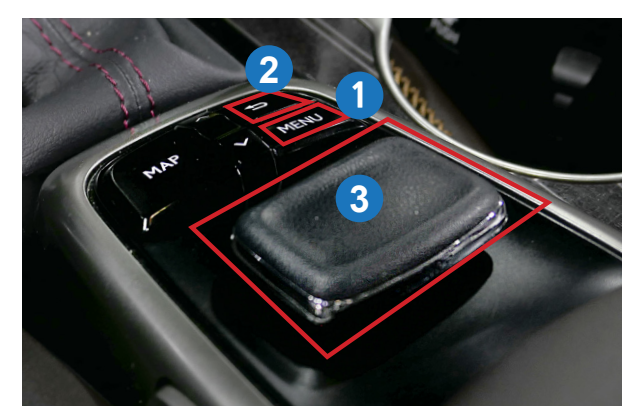

2015 Lexus ES (XV60)

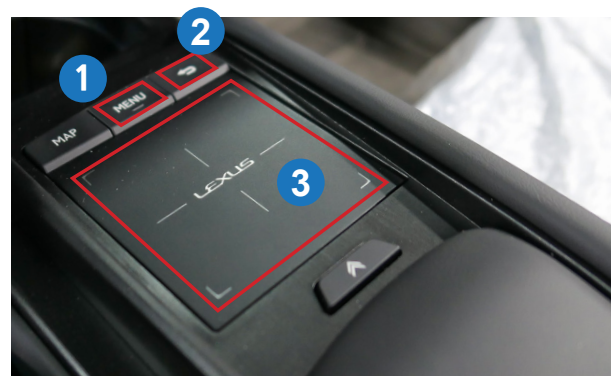

2019 New Lexus ES (XZ10)

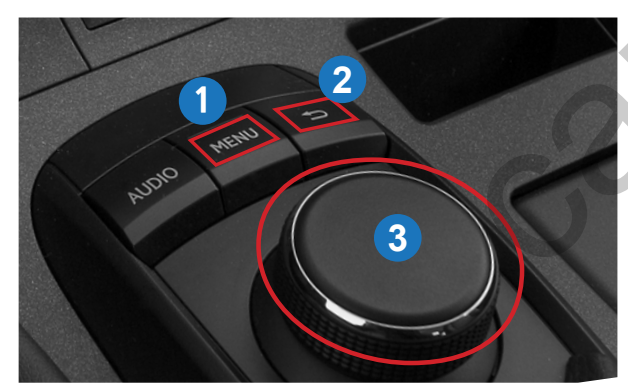

2015 CT200 (A10)

🍏 Apple Car Play

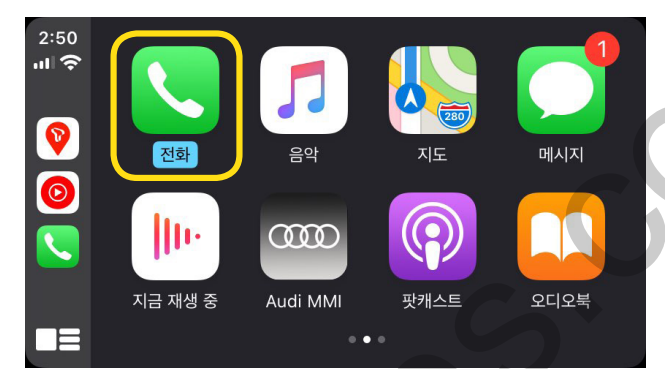

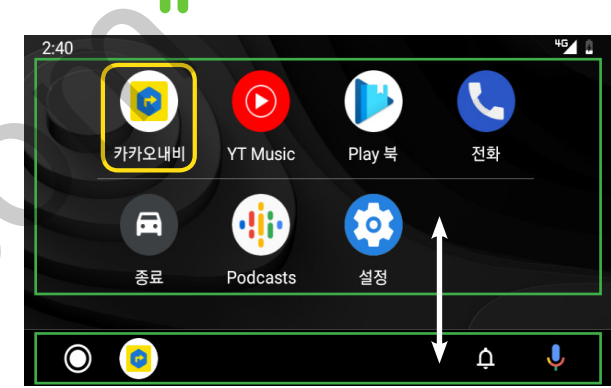

Android Auto

| Button                                 | Function          | Operation                   | Remarks                                           |
|----------------------------------------|-------------------|-----------------------------|---------------------------------------------------|
| 1                                      | Changing<br>Modes | Press the button 2 seconds  | Order : OEM → Car Play                            |
| Manu                                   |                   | Press the button short time | Return to the OEM mode in any modes.              |
| 3                                      | Move the Mouse    |                             | Apple Car Play Function                           |
| Touch pad<br>Dial                      | pointer           | Touch the pad               | Google Android Auto (())                          |
| <b>3</b><br>Mouse<br>Touch pad<br>Dial | "Siri"            | Press the button 3 seconds  | Apple Car Play Function 🖒                         |
| 2<br>Back                              | Go back           | Press the button short time | Apple Car Play Function    Google Android Auto (  |
|                                        | Restart           | Press the button 10 seconds | You can use this function when you get in trouble |

## **Android User Interface (Main Page)**

#### Airplay (Apple i-phone mirroring) <WIFI>

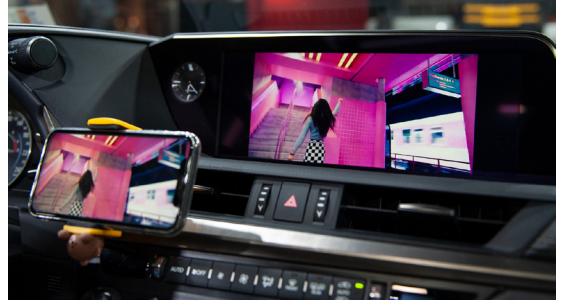

#### It is connected by wifi signal

- Turn on the wifi on the i-phone - Select Carplayxxxxx (The wifi name might be deffrent) and connect
- Select "Air play" in the "i-Phone Control Center" - The smart phone screen will be copy on the car screen

#### WireAuto (Android Auto) <Cable>

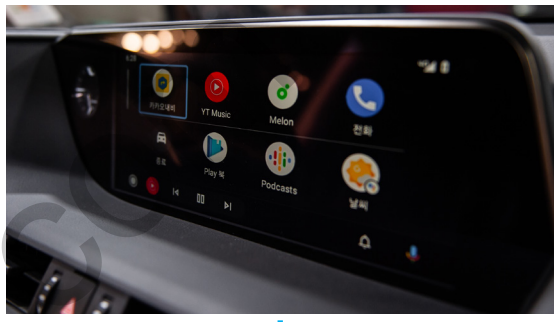

#### Android Mirroring <Cable>

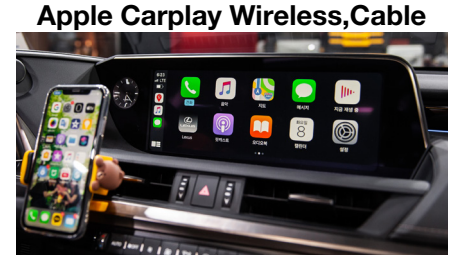

#### WirelessDev Setting (Bluetooth)

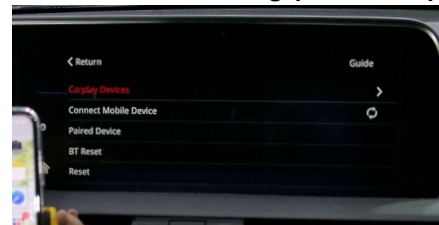

Wireless Carplay Settings (Bluetooth) \* Only (Apple i-Phone)

USB Player (Media, Music)

**HDMI IN PUT** 

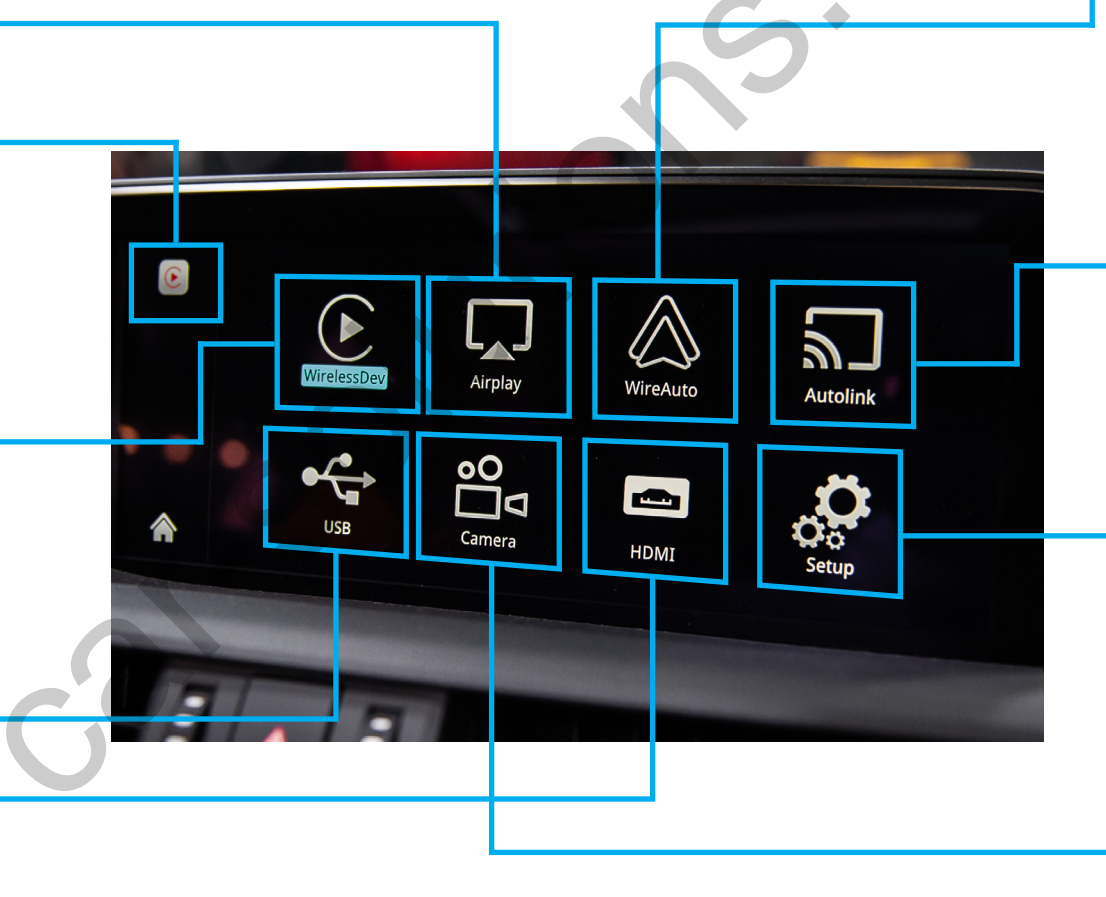

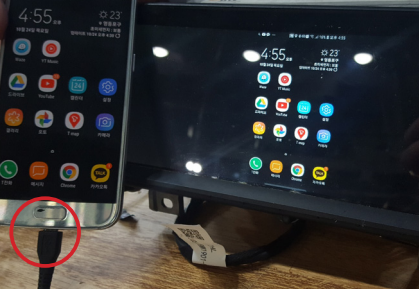

#### Setup <Please Check Next Page>

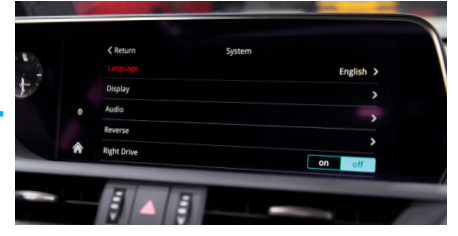

**Front Camera** 

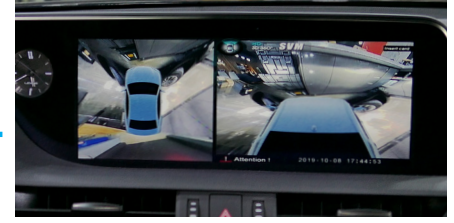

When it installed front view camera The user can check front view camera image with it car-solutions.com

## Settings <System>

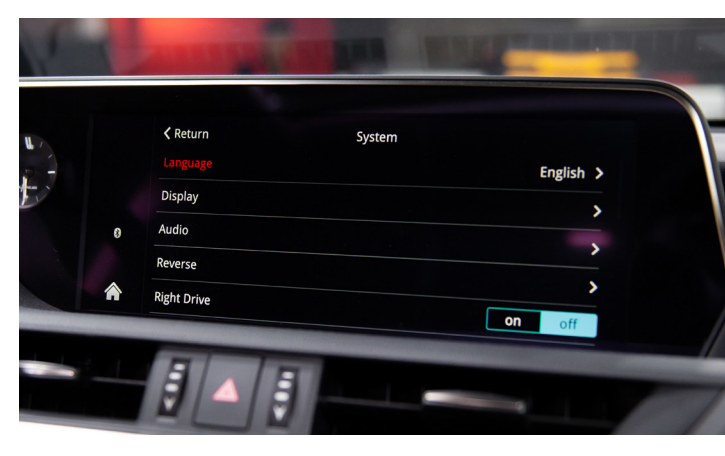

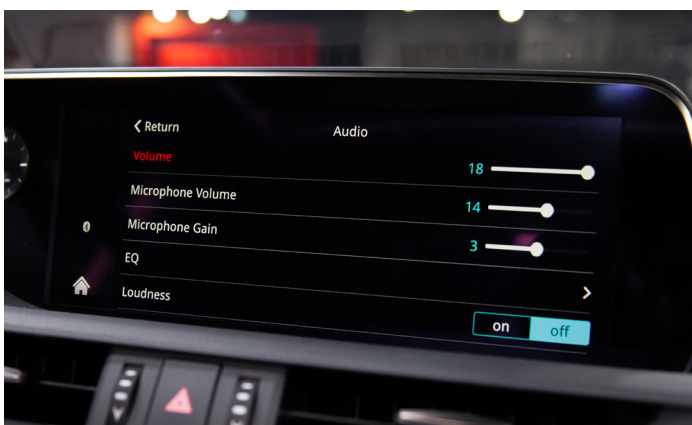

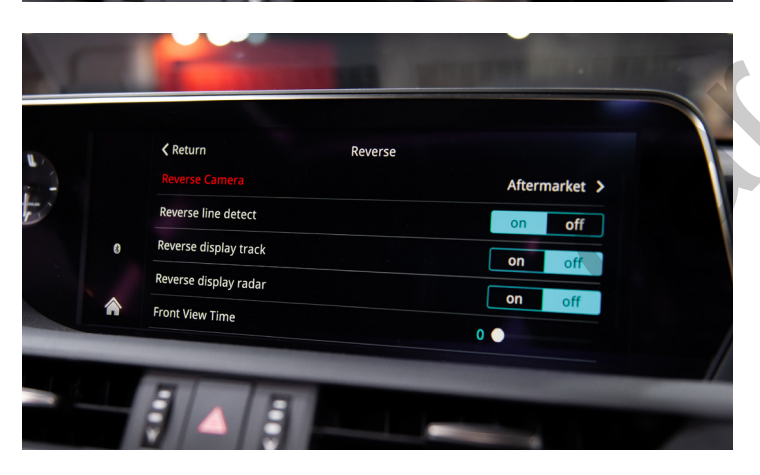

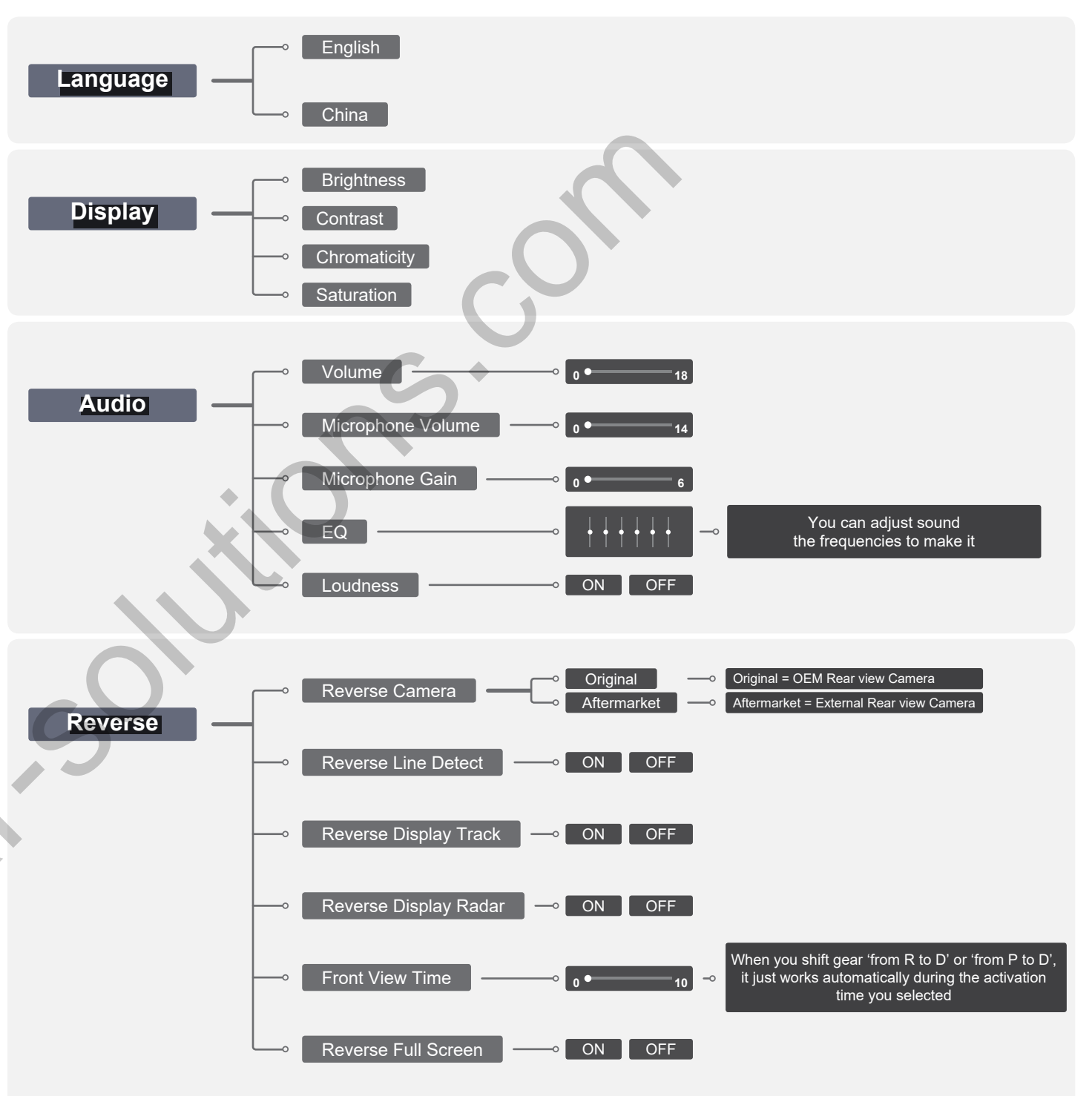

## Settings <System>

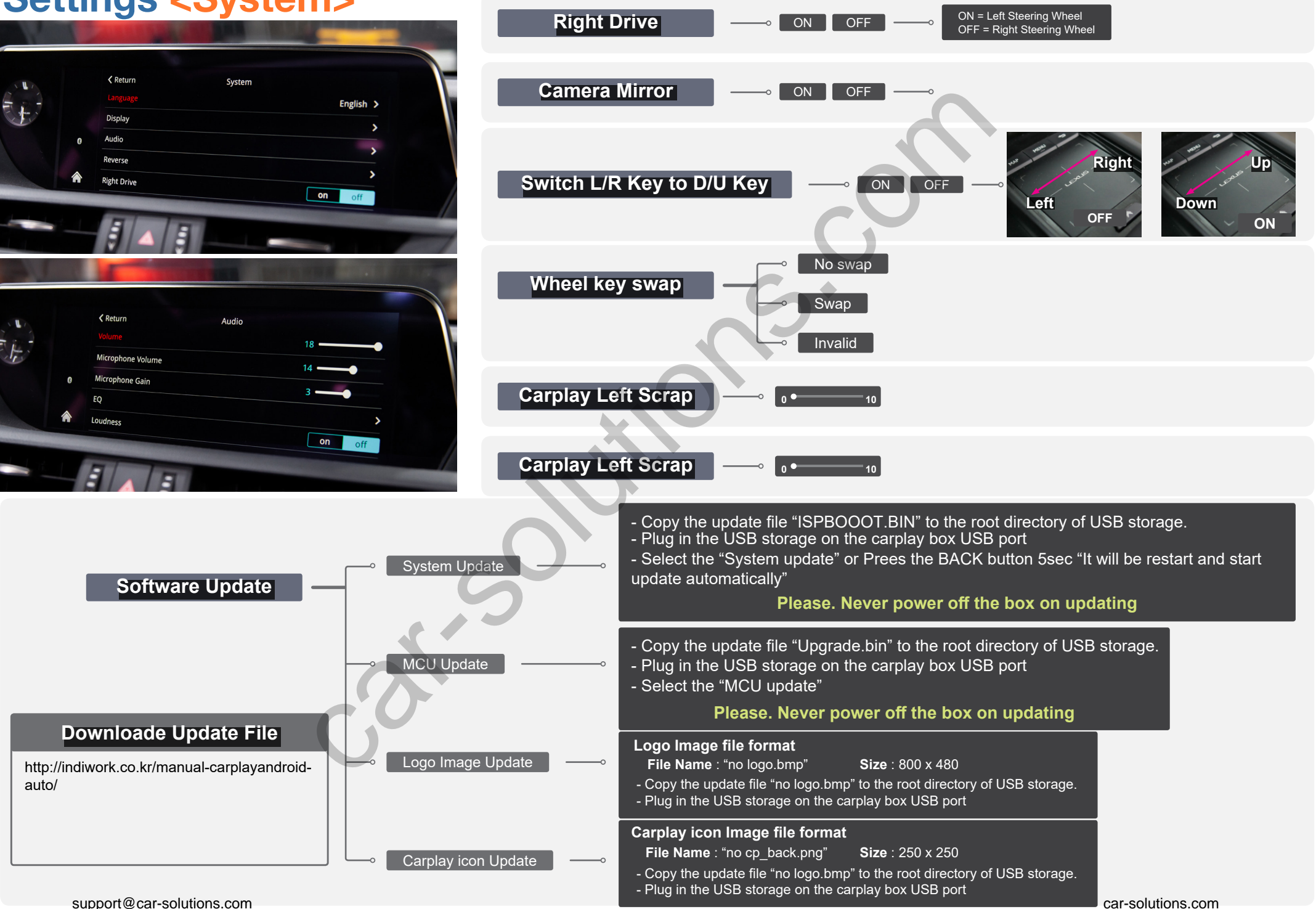